## テンプレートの使い方と印刷方法

1.印刷したい大きさのテンプレートをダウンロードし、パソコンに保存して下さい。

2.保存したテンプレートファイルを開き、赤枠の中にお好みのデータを作成して下さい。
 文字や色の変更・追加等はワードアート等でおこなうことが出来ます。

ワードアートについては Excel のヘルプをご参照下さい。

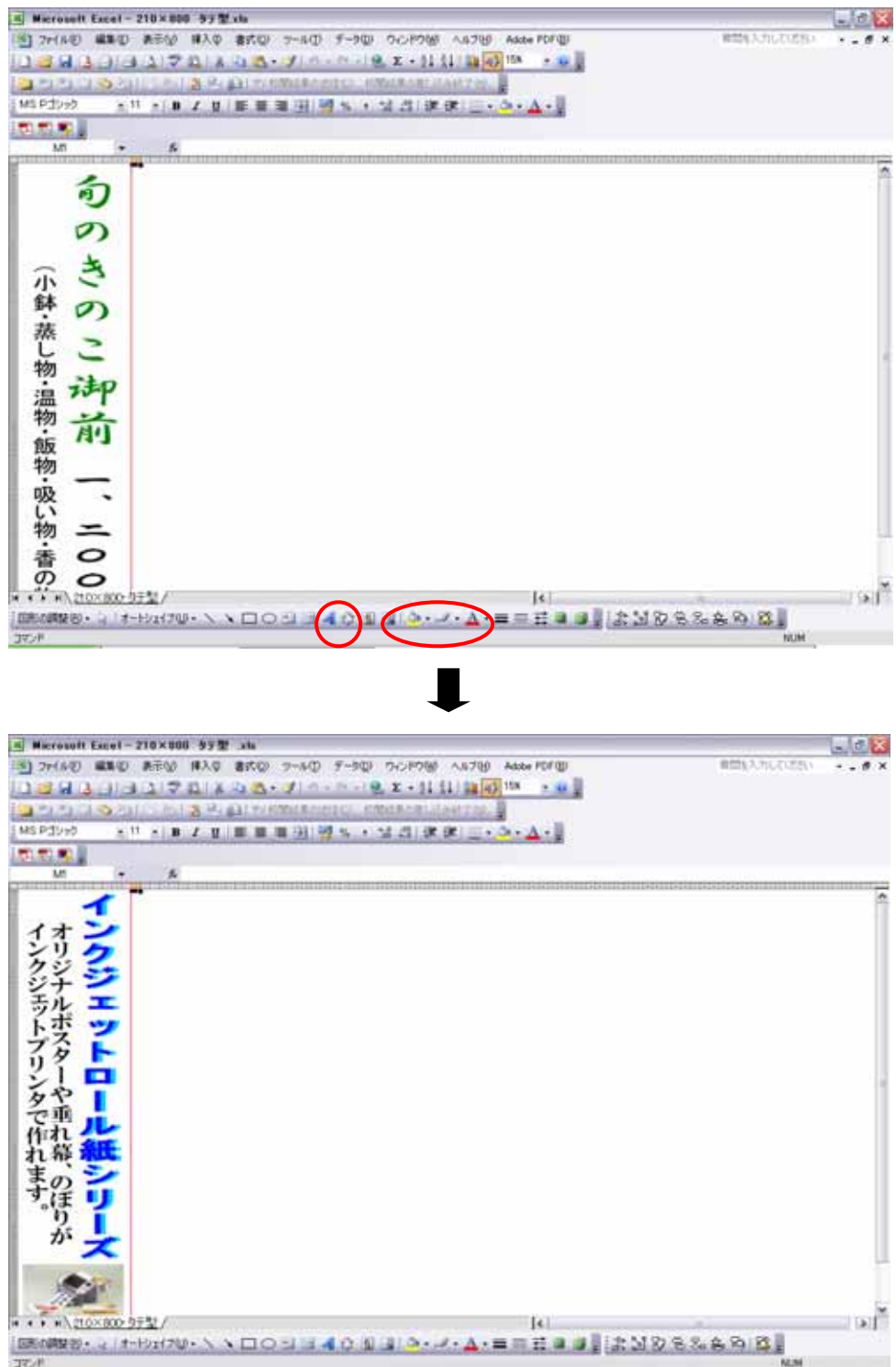

データが完成したら、赤枠を削除します。(赤枠はオートシェイプで作成しています)
 背景に色をつけたい場合は、赤枠を消さずにツールバーの「塗りつぶしの色」と「線の色」を
 そろえて色を付けて下さい。「線の色」を[線なし]にするとフチが白く残る場合があります。

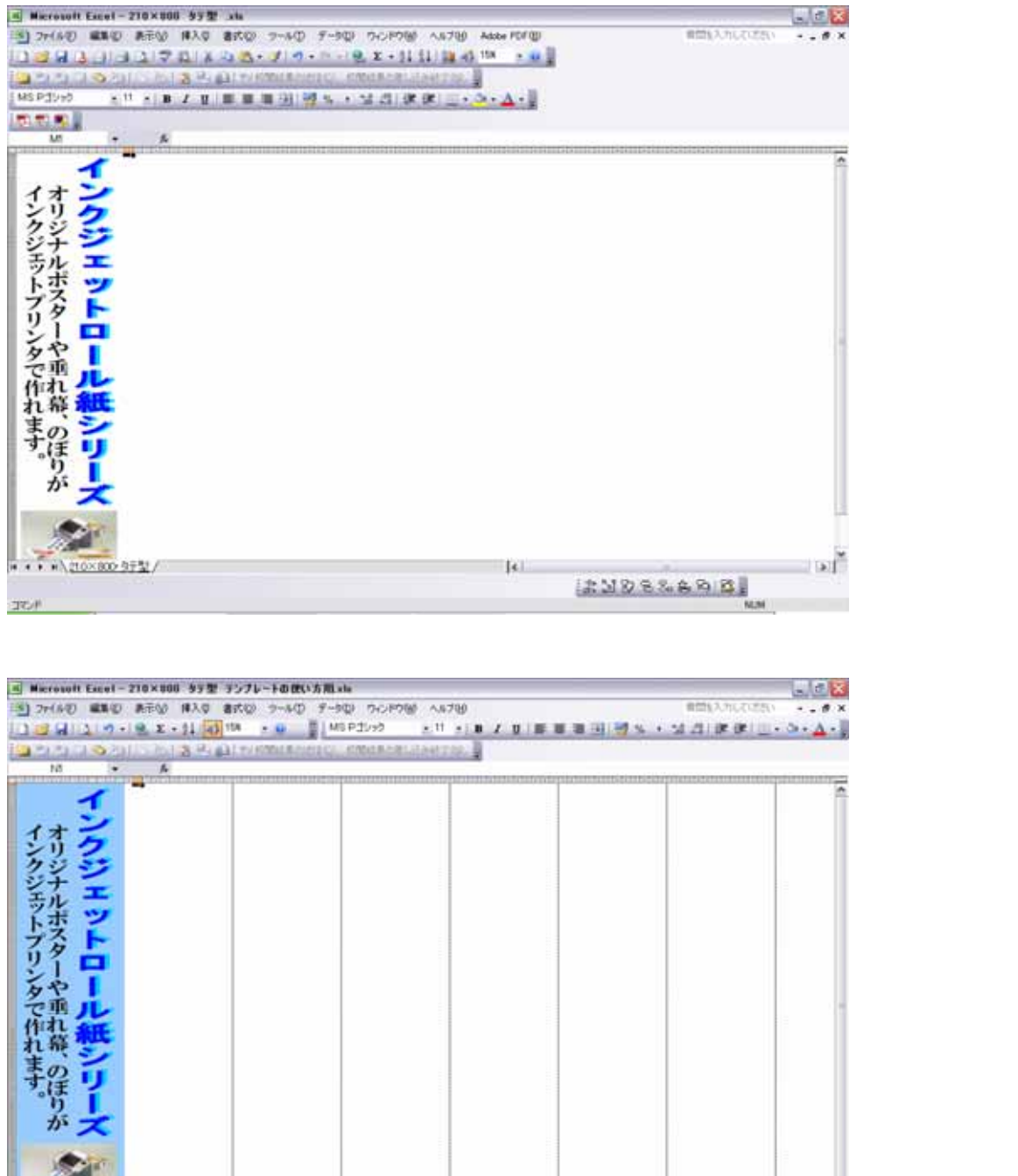

14

・・ # \210×800-5万型/

51

NON!

- 4.パソコンとプリンタを接続し、プリンタにロール紙をセットします。ロール紙専用の 給紙口がある機種ではそこから給紙して下さい。
- 5.作成したデータを印刷します。【ファイル】 【印刷】をクリックして下さい。

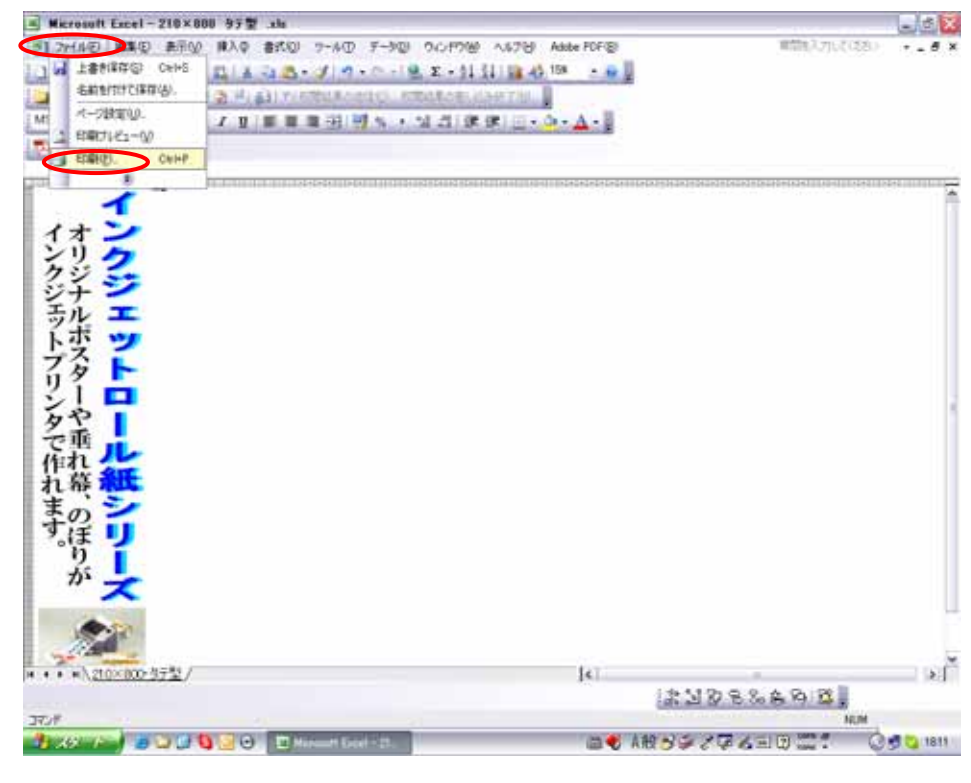

6.印刷設定の画面が出て来たら使用するプリンタ機種を選択し、プロパティを開きます。

| 印刷                                                                                        | ? 🔀                        |
|-------------------------------------------------------------------------------------------|----------------------------|
| プリンタ<br>名前 MA Set EPSON PX-G5000<br>状態: アイドル<br>種類: EPSON PX-G5000<br>場所: USB001<br>コメント: | プロパティ(B)<br>プリンタの検出(D)     |
| <ul> <li>印刷範囲</li> <li>③ すべて(A)</li> <li>○ ページ指定(Q) 開始(E):</li> <li>● 終了(D):</li> </ul>   | ED刷部数<br>部数( <u>C</u> ): 1 |
| 印刷対象       ○選択した部分(№)       ○ブック全体(E)       ○選択したシート(型)                                   |                            |
|                                                                                           | OK 閉じる                     |

7 【用紙設定】から [給紙方法]でロール紙を選択し、[左右フチなし]にチェックを入れて下さい。 [ページサイズ]ではユーザー定義サイズを選択します。

[オートカット]機能のある機種では標準1カットを選択すると印刷後プリンタが自動的に 用紙をカットします。ただし、用紙によってはオートカットが使えないものもありますので 付属の説明書がある場合は説明書に従ってお使い下さい。

| ③ EPSON PX-G5000のプロパティ                                                                   |                                                                                                    |  |  |
|------------------------------------------------------------------------------------------|----------------------------------------------------------------------------------------------------|--|--|
| ☆ 基本設定 (金 用紙設定 ) レイアウト ● ユーライリティ                                                         |                                                                                                    |  |  |
| ユーザー定義サイス"<br>左右フチチなし                                                                    | 給紙方注(5)<br>□-ル紙                                                                                                    |  |  |
|                                                                                          | <ul> <li>✓ 左右フチオスしか</li> <li>ヘ<sup>&lt;</sup>-ジサイブ(2)</li> <li>ユーザー定義サイス<sup>*</sup></li> <li>「印刷部数</li> <li>「1<sup>2</sup>」3</li> <li>部数(0)</li> <li>1</li> </ul> |  |  |
|                                                                                          | <ul> <li>○ 部単位で印刷(L) □ 逆順印刷(V)</li> <li>●印刷方向</li> <li>● 縦(P) ○ 横(E)</li> <li>□ 180度回転(P)</li> </ul>                                                               |  |  |
| フォト<br>マニュアル色補正<br>マイクロウィーフ <sup>*</sup> :スーパー<br>双方向印刷:オン<br>グロスオフティマイザ <sup>*</sup> オフ | ロール紙打 <sup>5</sup> 4ン<br>・ <u>摂尺モード(B)</u>                                                                                                    |  |  |
| Version 5.52                                                                             |                                                                                                    |  |  |
|                                                                                          | OK キャンセル ヘルプ                                                                                                    |  |  |

8.ユーザー定義用紙サイズの設定画面が出て来たら、テンプレートのサイズに合わせて用紙の 幅と長さを入力します。入力が完了したら【OK】をクリックして下さい。

0.01 センチ単位の入力になるので 210×800 タテ型 のテンプレートなら、幅が 2100・ 長さが 8000 となります。

| ユーザー定義用紙サイス |                                                        |  |  |
|-------------|--------------------------------------------------------|--|--|
| 用紙サイス*:     | 用紙サイズ*名( <u>P</u> ):<br> ユーサ <sup>、</sup> ー定義サイズ*      |  |  |
|             | 用紙幅 🖤 : 2100 🎽                                         |  |  |
|             | [ 890 3290]                                            |  |  |
|             | 用紙長さ(1): 8000                                          |  |  |
|             | [ 550 32767]<br>単位                                     |  |  |
|             | <ul> <li>■ 0.01 センチ(©)</li> <li>○ 0.01 インチΦ</li> </ul> |  |  |
| 保存(S) 削除(D) | OK ++>Zell ^1/27°                                      |  |  |

9.ユーザー定義サイズの設定が完了すると画面が戻ります。テンプレートに合わせて[印刷方向] にチェックを入れ、[ロール紙オプション]で長尺モードにチェックを入れて下さい。 210~800 タテ刑 のテンプレートなら、縦にチェックを入れて下さい。

|  | 210×800 タテ型 | のテンプレートなら、 | 縦にナエツク | を入れて下る |
|--|-------------|------------|--------|--------|
|  |             | -          |        |        |

| 😡 基本設定 🕓 用税    | は該定 💮 レイアウト 👹 ユーティリティ    |
|----------------|--------------------------|
| ユーザー定義サイズ      | - 給紙方法⑤)                 |
| 左右フチなし         | 口一ル紙                     |
|                | 反 左右フチなし(M)              |
|                | ^~->ÿ#1,x′(Z)            |
|                | ユーザー定義サイズ                |
|                |                          |
|                |                          |
|                | ▶ 部単位で印刷(1) ▶ 逆順印刷(1)    |
| •              | 印刷方向                     |
|                | ●縦(P) ○横(E)              |
|                | ■ 180度回転(R)              |
| ┃フォト           |                          |
| マイクロウィーフジェスーパー | (● 長尺モード(B): () 定形モード(C) |
| 双方向印刷: お       |                          |
| <u></u>        |                          |
| Version 5.52   |                          |
|                |                          |
|                | OK ++>>セル ヘルプ            |

10.次に【基本設定】から [用紙種類]でスーパーファイン紙を選択して下さい。製品に付属の説 明書が付いている場合はそちらを参考にして設定をして下さい。[モード設定]では推奨設定を 選択して下さい。[印刷プレビュー]にチェックを入れ、すべての設定が完了したら【OK】を クリックします。

[モード設定]できれいや早いの選択が出来る機種はきれいをお選び下さい。

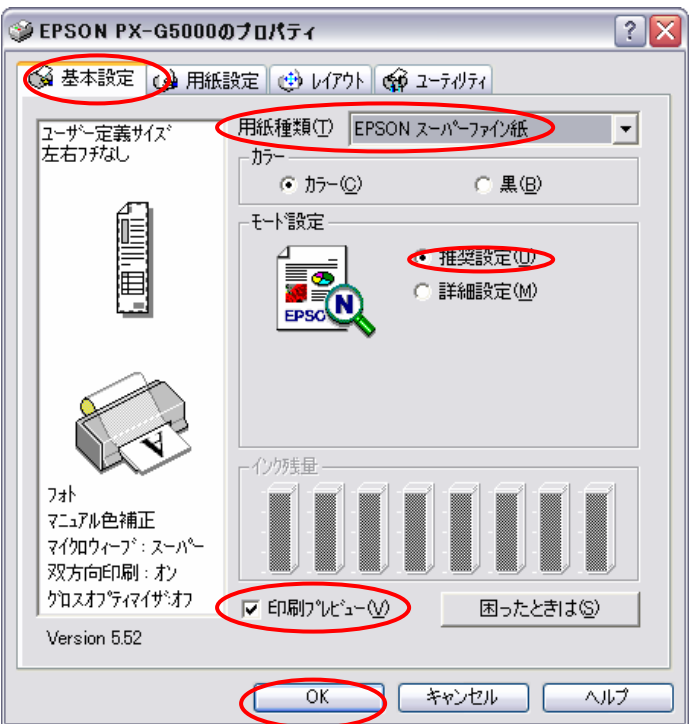

11.【印刷範囲】で[ページ指定]にチェックを入れ開始・終了に1を入力します。

エクセルで長尺データを作ると、データが何枚かにまたがって印刷されることがあります。 それを防ぐためにも必ずページ指定をおこなって下さい。入力が完了したら【OK】をクリッ クします。

| <b>٩</b>                                     | ? 2               |
|----------------------------------------------|-------------------|
| プリンタ                                         |                   |
| 名前(M): 🧉 EPSON PX-G5000                      | ✓ プロパティ(R)        |
| 状態: アイドル<br>種類: EPSON PX-G5000<br>場所: USB001 | プリンタの検出(0)        |
| : 108                                        | □ ファイルへ出力(L)      |
| ED刷範囲                                        | ED局倍降数            |
| ○ すべて(A)                                     | 部数( <u>C</u> ): 1 |
| Q.ページ指定(G) 開始(E): 1 会 終了(T):     ■           |                   |
| 印刷対象                                         |                   |
| ○ 選択した部分(N) ○ ブック全体(E)                       |                   |
| ◎ 選択したシート◎                                   |                   |
| 「日間」プレビューのか                                  |                   |

12. プリンタの印刷プレビュー画面が出てきます。印刷レイアウトを確認し、これでよければ 【印刷】をクリックして下さい。印刷が始まります。

データの修正を行う場合はする場合は【キャンセル】をクリックします。

テンプレートの赤枠はお使いのOS・ソフトのバージョン・プリンタ機種により幅や長さに 誤差が生じます。必ず印刷プレビュー画面で確認してから印刷を開始して下さい。

| 🗔 EPSON 印刷プレビュー - 210×800 タテ型 .xls       |                |                        |           |
|------------------------------------------|----------------|------------------------|-----------|
| ファイル(E) 表示(V) オブション(Q) スタンプマーウ(W) ヘルプ(H) |                |                        |           |
|                                          | 印刷キャンセル        |                        |           |
|                                          | 」              |                        |           |
| 完了                                       | トータル:1 現在ページ:1 | 部数:1 プソンタ:EPSON PM-850 | <u>۲۰</u> |

13.プリンタの印刷プレビュー画面で【キャンセル】をクリックすると、データ画面に戻ります。 このとき、印刷範囲に点線がついていますので点線で囲まれた枠の中でデータの修正をおこな って下さい。最初にあった赤枠が点線に変わったような感じになります。

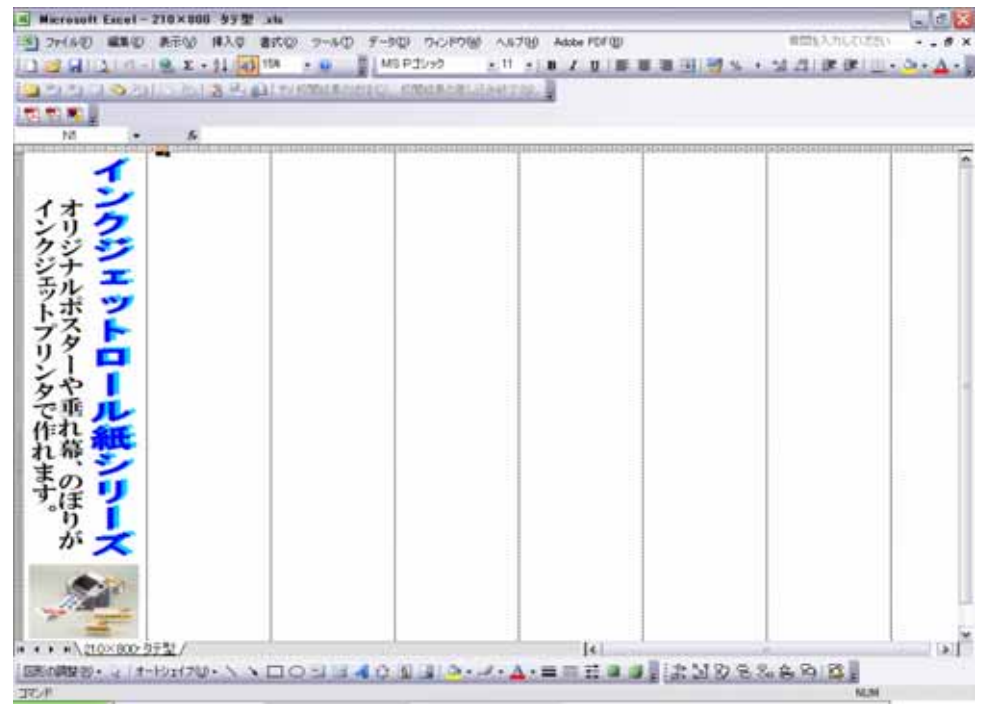

15.データの修正が終わったら、【ファイル】 【印刷】をクリックして下さい。 11 へ ■ Macronaut Easel-210×100 37 2 xts

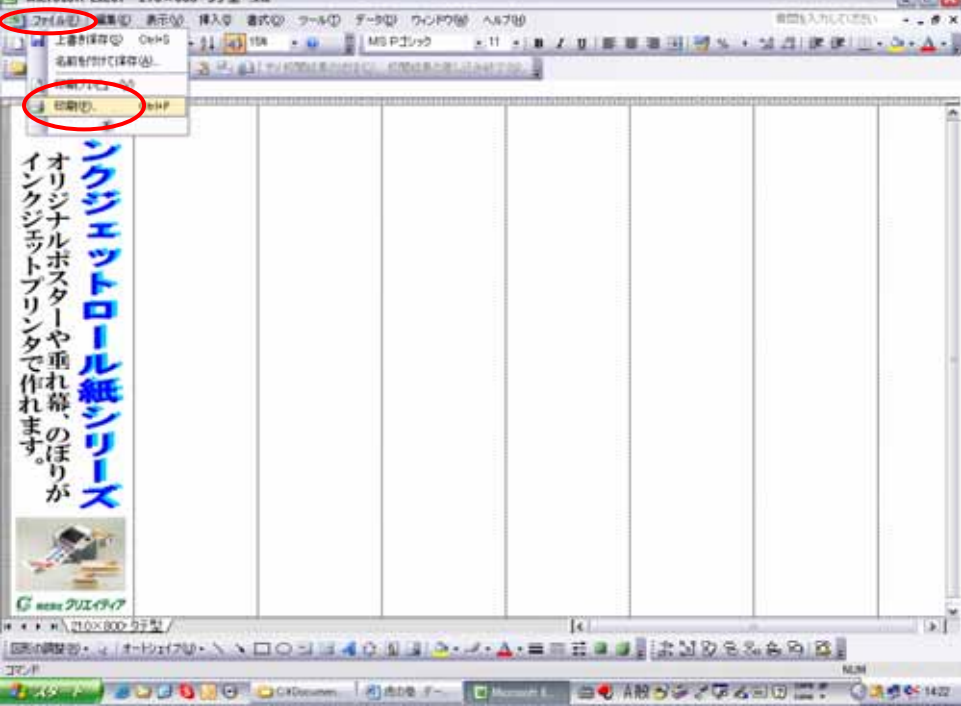